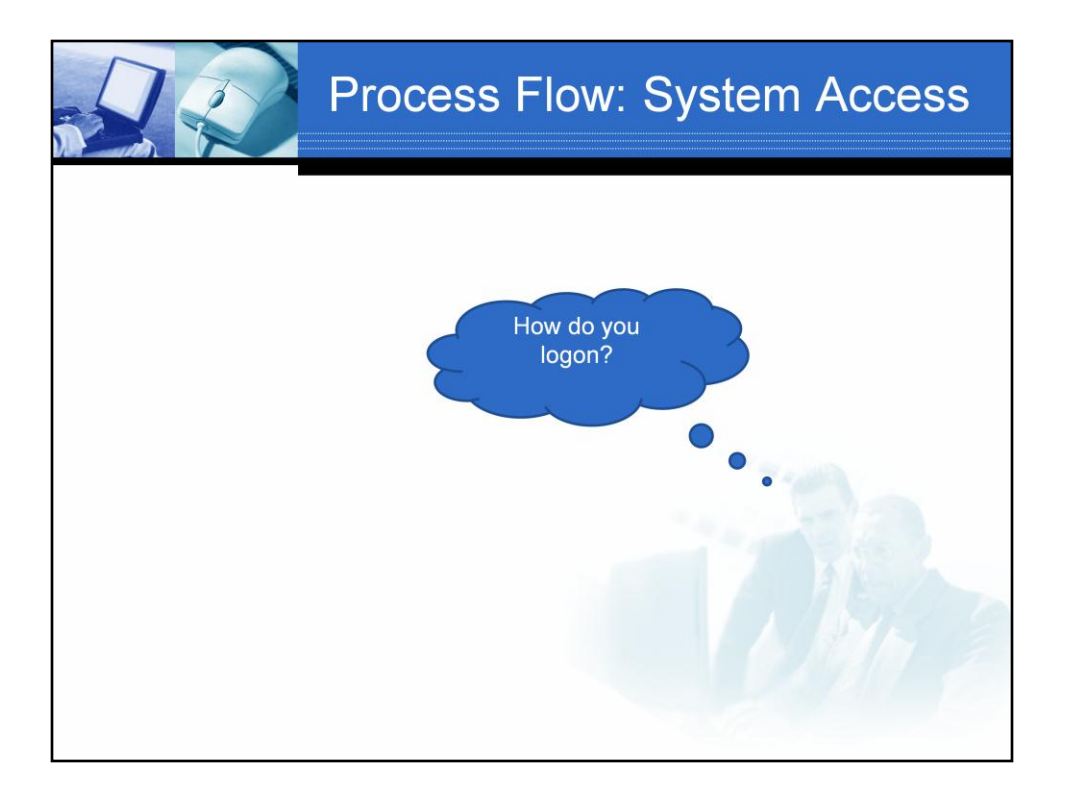

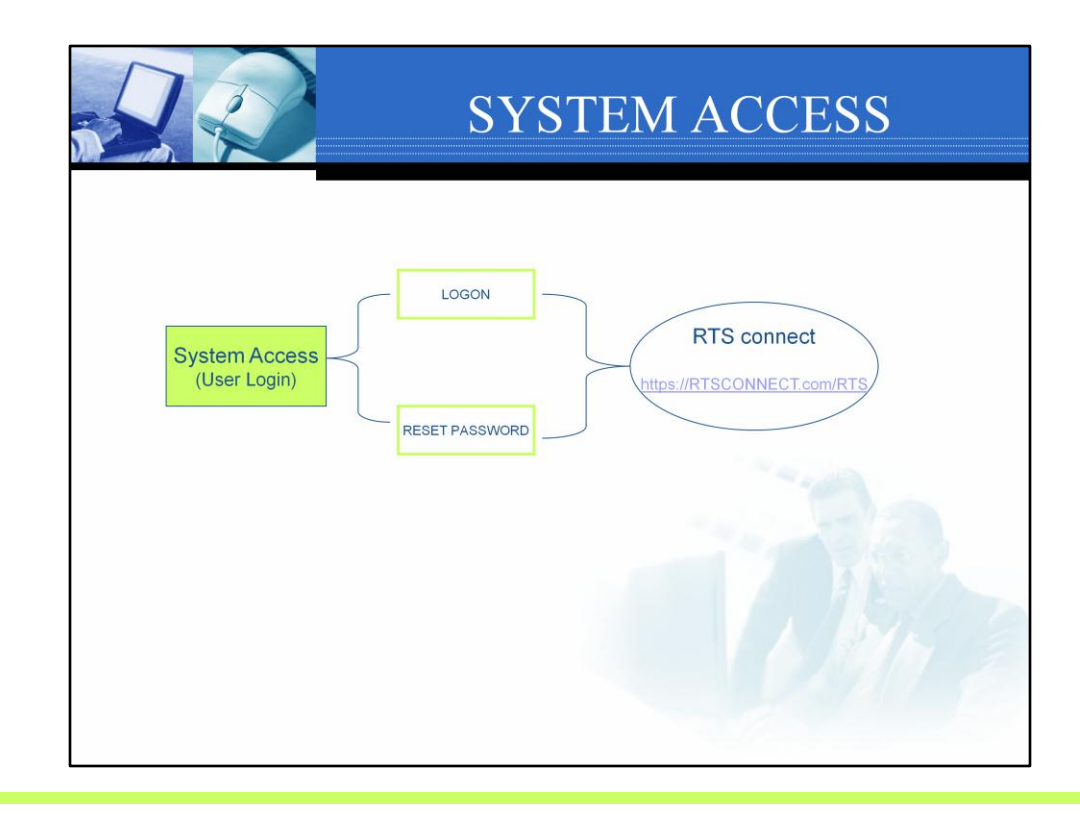

To access the RTS system

- Type in https://RTSConnect.com/RTS or
- Click on the link found in the email notification letter

RTS support two levels of user access; Admin and user.

### The admin user can do the following:

- Access all work requests
- Reset Passwords for self and other users
- Create reports for all; teams, team members, service types, clients etc.
- Access to the Manage process to set-up and manage teams, team members, service types

#### The user can do the following:

- Access assigned work
- Create reports for items worked
- Update personal account profile

| SYSTEMS ACCESS (LOGON)                                                 | STATE OF STATE |
|------------------------------------------------------------------------|----------------|
| Step 1 Entity ID   Step 2 Login Email   Step 3 Password   Step 4 Logon |                |

To logon type in https://RTSConnect.com/RTS or click the link from the Notification email and follow the steps below.

### Step 1

Type in the pre-assigned entity id

### Step 2

Type in your full login email address

### Step 3

Type in your password.

The first time you login, use your temporary password, then change your password to one you prefer. Safeguard your password for privacy and security reasons.

# Step 3a

If when you logon, you have forgotten your password, complete steps 1 and 2 and press the <u>forgot password</u> hyperlink. Your password will be sent to email address you provide.

# Step 4

Click on Logon button after typing in your Entity Id, Login Email and valid Password.

|                    | Test - ABC T       | raining        |             |               |                |        |                                           |            |
|--------------------|--------------------|----------------|-------------|---------------|----------------|--------|-------------------------------------------|------------|
| RIS<br>connect     | User: Noelle Lowde | •              |             |               | _              |        | Destitionerd Things to Know Links Succost | Cont A Pro |
| REQUEST 🦉          | / Dashboard        |                | 1           |               | 2              |        |                                           |            |
| Create New<br>View | To Do List         |                |             |               |                |        |                                           |            |
| 3                  |                    |                |             |               |                |        |                                           |            |
|                    |                    |                | Name        | Service Type  | Date           |        |                                           |            |
| 1                  | -                  | 1. Hall, Glory |             | Job Seekers   | 9/14/2010      |        |                                           |            |
|                    | -                  | 2. Brown, lane |             | g Job Seekers |                | 110    |                                           |            |
|                    |                    |                |             |               |                | Date   |                                           |            |
|                    | -                  | Hume           |             | Service Type  | Dute           |        |                                           |            |
| 2-                 | Reassigned         |                |             |               |                |        |                                           |            |
|                    | 5                  |                |             |               |                |        |                                           |            |
| D MANAGE           | g fan de n         | Name           | Service Typ | pe Date       | Assigned<br>To | Status |                                           |            |
| <u> </u>           |                    |                |             |               |                |        |                                           |            |

When log in is successful, the Home page is displayed.

On the Home page you will find the following information:

- 1. User name your personal user name is displayed just above the dashboard
- 2. Dashboard hyperlink
- 3. Dashboard which contains:
  - $\checkmark$  To Do List section lists all the outstanding work; new and in-progress
  - ✓ Completed section lists all closed out / completed work requests.
  - ✓ Reassigned section list all work request re-assigned to others
- 4. New Work Request
- 5. Left side navigation function buttons